## PSPP leiðbeiningar fyrir macca

- 1. Byrjið á að fara í appstore og ná í "xcode"
- 2. Farið inn á slóðina https://www.macports.org/install.php
- 3. Náið svo í MacPorts fyrir ykkar stýrikerfi.

## Quickstart

- 1. Install Xcode and the Xcode Command Line Tools
- 2. Agree to Xcode license in Terminal: sudo xcodebuild -license
- 3. Install MacPorts for your version of OS X:
  - OS X 10.11 El Capitan
  - o OS X 10.10 Yosemite
  - OS X 10.9 Mavericks
  - Older OS? See here.

## **Installing MacPorts**

## 4. Farið í gegnum uppsetningarferlið fyrir macports. Ýta á continue, apply eða install eftir sem við á.

| 8 - 0                             | 🤪 Install MacPorts                                                                                                    |  |
|-----------------------------------|----------------------------------------------------------------------------------------------------|--|
| Welcome to the MacPorts Installer |                                                                                                    |  |
| Introduction                      | Welcome to the MacPorts for Mac OS X Installer<br>MacPorts provides the infrastructure that allows easy installation and<br>management of freely available software on Mac OS X 10 10 systems |  |
| Read Me                           | http://www.macports.org/                                                                                                    |  |
| License                           | This installer quides you through the stope peaceasy to install MeeDerte                                                                                                    |  |
| Destination Select                | 2.3.4 for Mac OS X. To get started, click Continue.                                                                                                    |  |
| Installation Type                 |                                                                                                    |  |
| Installation                      |                                                                                                    |  |
| Summary                           |                                                                                                    |  |
|                                   |                                                                                                    |  |
|                                   |                                                                                                    |  |
|                                   |                                                                                                    |  |
| This package was made with:       |                                                                                                    |  |
| Mac Ports                         |                                                                                                    |  |
| http://www.macports.org/          | Go Back Continue                                                                                                    |  |
|                                   |                                                                                                    |  |

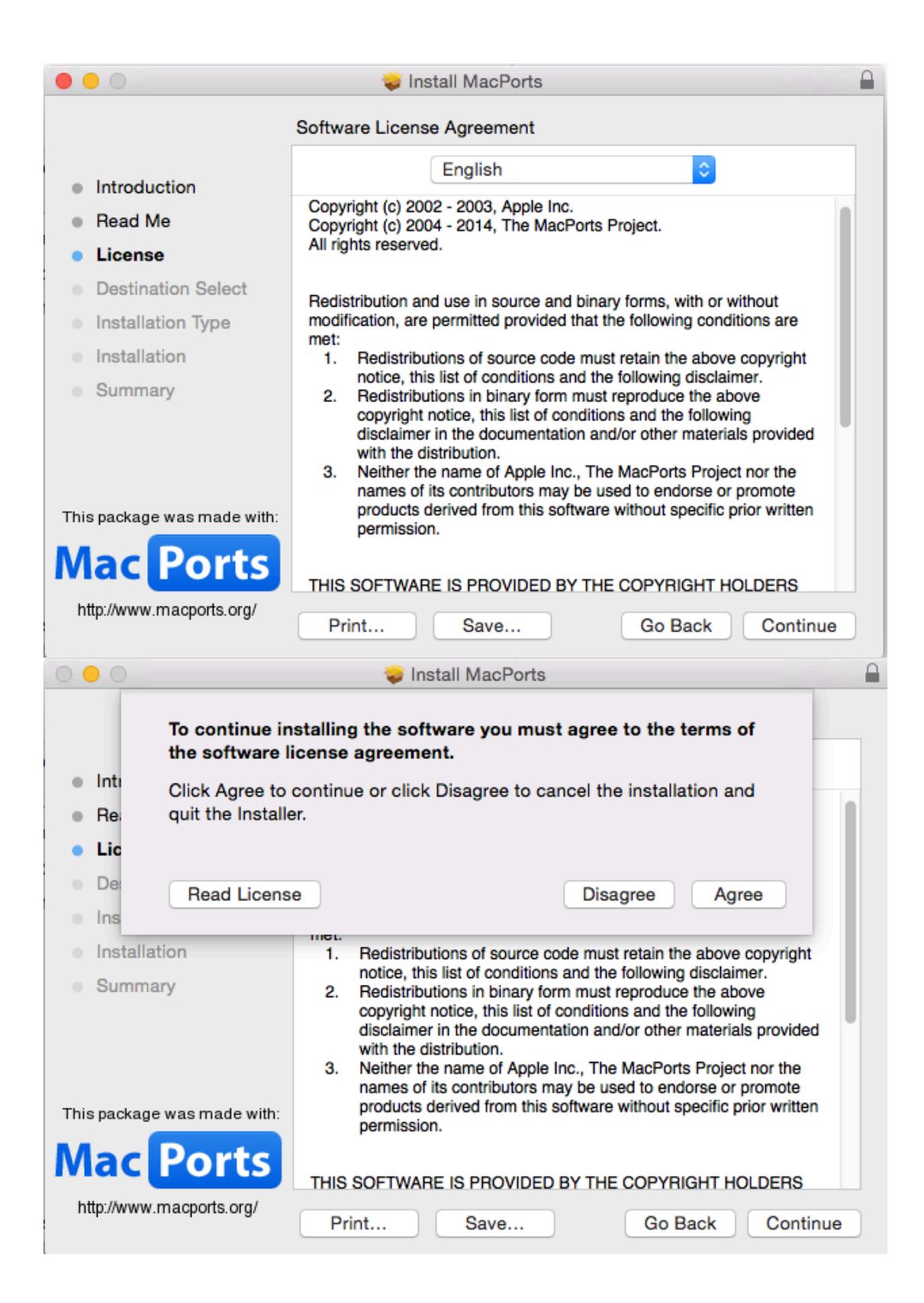

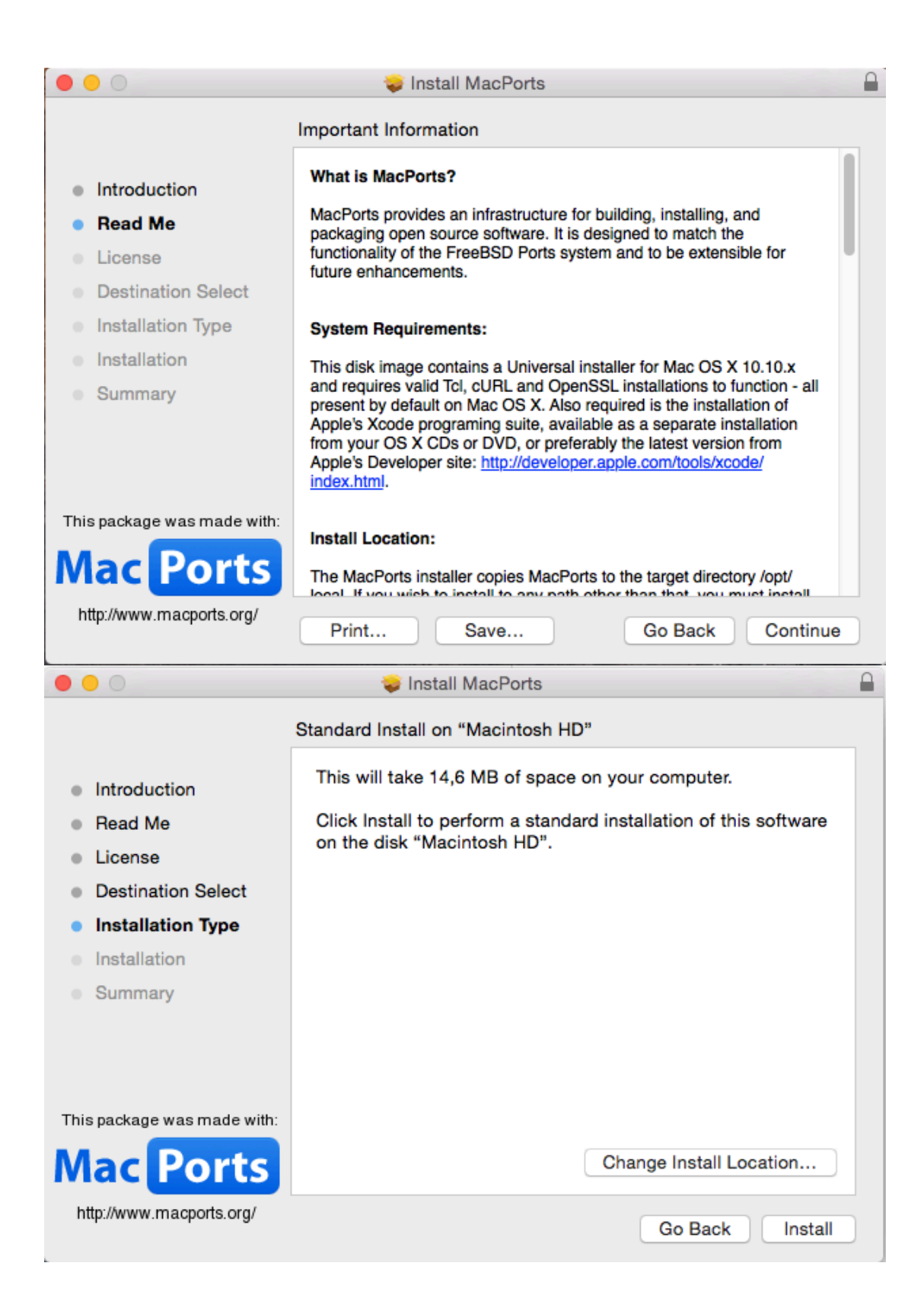

5. Opna terminal (loka því og opna aftur ef það var opið fyrir) og keyra: sudo port install pspp-devel

6. Svo þarf að keyra upp pspp uppsetningarskránna úr downloads

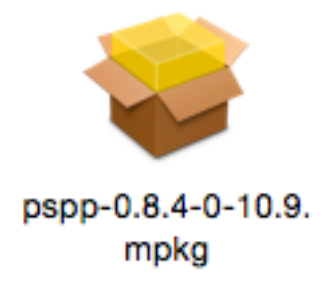

7. Þá ætti PSPP að vera komið inn í MacPorts möppuna í applications.